# **Sci-GalA OAR Documentation**

Release latest

March 30, 2016

#### Contents

| 1 | Virtual Machine1.1About1.2Deploying OAR1.3Deployment Examples1.4Troubleshooting         | <b>3</b><br>3<br>3<br>4<br>9 |  |  |  |  |  |  |
|---|-----------------------------------------------------------------------------------------|------------------------------|--|--|--|--|--|--|
| 2 | OAR Configuration 1                                                                     |                              |  |  |  |  |  |  |
| 3 | OAR - DOI/PID                                                                           |                              |  |  |  |  |  |  |
| 4 | External Authentication: Shibboleth                                                     |                              |  |  |  |  |  |  |
| 5 | Post-configuration5.1Submission of a new document or object.5.2Dealing with submissions | <b>21</b><br>21<br>21        |  |  |  |  |  |  |
| 6 | Support         6.1       Questions and comments                                        | <b>23</b><br>23<br>23        |  |  |  |  |  |  |

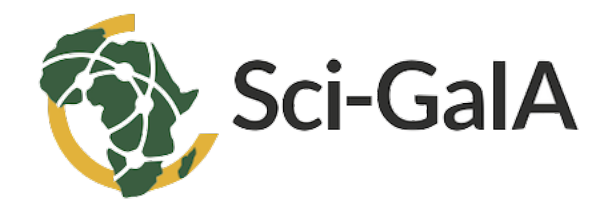

Welcome to OAR's documentation. In this document, we will cover the basic steps for installation, customisation and configuration of the virtual appliance providing the Invenio-based open-access repository at your site.

#### Version Available 1.0

### OAR runs on

- Operating System : Ubuntu 14.04.3 LTS
- Python : 2.7.6
- MySQL Version 14.14 Distribution 5.5.44
- Invenio 1.2.1

The virtual appliance contains a clone of Sci-GaIA Open Access Repositories Sci-GaIA OAR. If you'd like to install your own open access repository, fully standards and metadata compliant, you can simply download this appliance and deploy it on your virtualization environment or private cloud.

| Sci-GalA OPEN ACCESS REPOSITORY                                                                                                    | Ladmin :: lozout                                                                                                    |
|----------------------------------------------------------------------------------------------------|----------------------------------------------------------------------------------------------------|
|                                                                                                    |                                                                                                    |
| SEARCH     SUBMIT     PERSONALIZE     HELP     ADMINISTRATION       Search 12 records for:                                                                                               | ABOUT THIS SITE Welcome to the Open Access Repository managed and operated by the <u>Sci-GalA project</u> , eel free to browse all the features and contents of this site as viral as to download the virtual appliance containing a clone of the repository and install it at your premises. CERTIFICATION AND COMPLIANCE This site is an <u>QAI</u> conforming repository and an afficial <u>OpenDOAR</u> data provider. It is also compliant with version 3.0 of the <u>OpenAIRE suddelines. SEE ALSO Eci-GaIA</u> |
| Sci-GalA (1) Others (0)         S           2 Publications (5)         S           Sci-GalA (5) Others (0)         S           2 Sci-GalA (1) Others (0)         Sci-GalA (1) Others (0) | se-SalAtorum                                                                                                    |

### **Virtual Machine**

### 1.1 About

### Version Available 1.2

#### OAR runs on

- SO Ubuntu 14.04.3 LTS
- Python 2.7.6
- Mysql Ver 14.14 Distrib 5.5.46
- Invenio 1.2.1

The virtual appliance contains a clone of Sci-GaIA Open Access Repositories Sci-GaIA OAR, if you'd like to install your own open access repository based on standard technologies, you can simply download this clone and deploy it on your virtualization environment.

# 1.2 Deploying OAR

To deploy your own open access repository, you can download the image from here, the file size is about 10GB. In this way you download the Sci-GaIA Open Access Repository template that can be deployed on your virtualization environment. The image is in QCOW format, but can be easily converted in other format as you need, using **qemu** utils.

This guide shows you two examples of how to use virtual appliance template in a Openstack based cloud infrastructure and in a local Virtualbox environment.

### 1.2.1 First Access

Before you can do the first access to your newly OAR installation, please contact us to get the default OAR template credentials. This template allows login only with keys and don't permit SSH root login, for security reasons. Once you get default credentials, login into the OAR installation from the virtualization environment console and perform the the following steps.

Warning: If you don't do this you will get hacked.

1. Add your ssh public keys to the invenio user

**Note:** You can use your preferred way to do this stuff. For example, if you maintain your public keys with the github service you can do the following:

- wget https://github.com/<github\_username>.keys
- mv <github\_username>.keys .ssh/authorized\_keys
- 2. Test remote login:

```
ssh invenio@<oar_ip_address>
Welcome to Ubuntu 14.04.3 LTS (GNU/Linux 3.13.0-62-generic x86_64)
* Documentation: https://help.ubuntu.com/
System information disabled due to load higher than 1.0
Get cloud support with Ubuntu Advantage Cloud Guest:
    http://www.ubuntu.com/business/services/cloud
```

3. Setup firewall according your security requirements, the default rules applied to the the template are the following:

| sudo iptables -L -n           |        |     |         |             |                                   |
|-------------------------------|--------|-----|---------|-------------|-----------------------------------|
| Chain INPU                    | I (pol | icy | DROP)   |             |                                   |
| target                        | prot   | opt | source  | destination |                                   |
| ACCEPT                        | all    |     | 0.0.0/0 | 0.0.0/0     | state RELATED, ESTABLISHED        |
| DROP                          | tcp    |     | 0.0.0/0 | 0.0.0/0     | tcp flags:0x3F/0x00               |
| DROP                          | tcp    |     | 0.0.0/0 | 0.0.0/0     | <pre>tcp flags:!0x17/0x02 s</pre> |
| DROP                          | tcp    |     | 0.0.0/0 | 0.0.0/0     | tcp flags:0x3F/0x3F               |
| ACCEPT                        | all    |     | 0.0.0/0 | 0.0.0/0     |                                   |
| ACCEPT                        | tcp    |     | 0.0.0/0 | 0.0.0/0     | tcp dpt:22                        |
| ACCEPT                        | tcp    |     | 0.0.0/0 | 0.0.0/0     | tcp dpt:80                        |
| ACCEPT                        | tcp    |     | 0.0.0/0 | 0.0.0/0     | tcp dpt:443                       |
| REJECT                        | tcp    |     | 0.0.0/0 | 0.0.0/0     | <pre>tcp flags:0x16/0x02 re</pre> |
| REJECT                        | all    |     | 0.0.0/0 | 0.0.0/0     | reject-with icmp-host             |
| Chain FORWARD (policy ACCEPT) |        |     |         |             |                                   |
| target                        | prot   | opt | source  | destination |                                   |
| Chain OUTPUT (policy ACCEPT)  |        |     |         |             |                                   |
| target                        | prot   | opt | source  | destination |                                   |

# **1.3 Deployment Examples**

### 1.3.1 Openstack deployment

This section shows how to the deploy the OAR image template on an Openstack cloud based infrastructure.

**Note:** The steps below describe the process using the **Openstack Dashboard**, if you cannot access Openstack Dashboard, you can issue the equivalent Command Line Interface commands.

1. Create a new image in the image service, clicking the *Images* link in the left side menu and then click *Create Image* button

2. Fill all fields with your desidered values (see Figure 1 as example) and then click Save button.

| Create An Image                                                                      | ×                                                                                                    |
|--------------------------------------------------------------------------------------|----------------------------------------------------------------------------------------------------|
| Name *                                                                               | Description:<br>Specify an image to upload to the Image Service.                                                                                                    |
| Description                                                                          | Currently only images available via an HTTP URL<br>are supported. The image location must be<br>accessible to the Image Service. Compressed image<br>binaries are supported (.zip and .tar.gz.) |
| Image Source                                                                         | Please note: The Image Location field MUST be a     valid and direct URL to the image binary. URLs that     redirect or serve error pages will result in unusable     images.                   |
| Image File<br>Browse oar-scigala-template.qcow2<br>Format *<br>QCOW2 - QEMU Emulator | A local image to upload.                                                                                                    |
| Architecture                                                                         |                                                                                                    |
| Minimum Disk (GB)<br>20<br>Minimum Ram (MB)                                          |                                                                                                    |
| 2048                                                                                 | The minimum memory size required to<br>boot the image. If unspecified, this value<br>defaults to 0 (no minimum).                                                                                |
| Public Protected                                                                     |                                                                                                    |
|                                                                                      | Cancel Create Image                                                                                                    |

Fig. 1.1: Create new image.

Note: Pay attention to Minimun disk value: the OAR template require at least 20GB.

- 3. Once the image becomes ready, create a new instance:
  - (a) Click *Instances* link in the left side menu.
  - (b) Click Launch Instance button.
- 4. Fill all fields with your desidered values for all tabs (see Figure 2 as example) and then click Save button.
- 5. Wait until the new instaces Power State becomes Running.
- 6. Open the instance console, and follow the *First Access* steps.

| Launch Instance                                                            |                                                                                                    | ×                                                           |  |
|----------------------------------------------------------------------------|----------------------------------------------------------------------------------------------------|-------------------------------------------------------------|--|
| Details * Access & Security * Networking *                                 | Post-Creation Advanc                                                                               | ed Options                                                  |  |
| Availability Zone     nova   •                                             | Specify the details for launch<br>The chart below shows the re<br>in relation to the project's que | ning an instance.<br>esources used by this project<br>ptas. |  |
| oar_template                                                               | Name                                                                                               | m1.medium                                                   |  |
| Flavor *                                                                   | VCPUs                                                                                              | 2                                                           |  |
| m1.medium                                                                  | Root Disk                                                                                          | 40 GB                                                       |  |
| Some flavors not meeting minimum image<br>requirements have been disabled. | Ephemeral Disk                                                                                     | 0 GB                                                        |  |
| Instance Count *                                                           | Total Disk                                                                                         | 40 GB                                                       |  |
| 1                                                                          | RAM                                                                                                | 4,096 MB                                                    |  |
| Instance Boot Source * Boot from image                                     | Project Limits<br>Number of Instances                                                              | 1 of 10 Used                                                |  |
| Image Name                                                                 | Number of VCPUs                                                                                    | 2 of 20 Used                                                |  |
| oar_template_image (9.7 GB)                                                | Total RAM                                                                                          | 4,096 of 51,200 MB Used                                     |  |
|                                                                            |                                                                                                    | Cancel                                                      |  |

Fig. 1.2: Create new instance.

Instance Details: oar\_template

| Overview                  | Log                                                                                                    | Console                                                                                                    |  |  |  |  |  |
|---------------------------|----------------------------------------------------------------------------------------------------|----------------------------------------------------------------------------------------------------|--|--|--|--|--|
| Instance                  | Instance Console                                                                                                    |                                                                                                    |  |  |  |  |  |
| If console<br>To exit the | If console is not responding to keyboard input: click the grey status bar below. <u>Click here to show only console</u><br>To exit the fullscreen mode, click the browser's back button. |                                                                                                    |  |  |  |  |  |
|                           | Connected (unencrypted) to: QEMU (instance-000001c9) Send CtriAltDel                                                                                                    |                                                                                                    |  |  |  |  |  |
|                           | Ubuntu 14.04.3 LTS opendata-template tty1                                                                                                    |                                                                                                    |  |  |  |  |  |
|                           |                                                                                                    | opendata-template login: invenio<br>Recommend:                                                                                                    |  |  |  |  |  |
|                           |                                                                                                    | rassuulu.<br>Last login: Non Nov 23 13:31:02 UTC 2015 from areagrid.ct.infn.it on pts/0<br>Welcome to Ubuntu 14.04.3 LTS (GNU/Linux 3.13.0-68-generic x86_64) |  |  |  |  |  |
|                           | * Documentation: https://help.ubuntu.com/                                                                                                    |                                                                                                    |  |  |  |  |  |
|                           | System information as of Mon Nov 23 17:33:45 UTC 2015                                                                                                    |                                                                                                    |  |  |  |  |  |
|                           |                                                                                                    | System load: 2.62 Memory usage: 1% Processes: 62<br>Usage of /: 33.8% of 19.65GB Swap usage: 0% Users logged in: 0                                            |  |  |  |  |  |
|                           |                                                                                                    | Graph this data and manage this system at:<br>https://landscape.canonical.com/                                                                                |  |  |  |  |  |
|                           |                                                                                                    | Get cloud support with Ubuntu Advantage Cloud Guest:<br>http://www.ubuntu.com/business/services/cloud                                                         |  |  |  |  |  |
|                           |                                                                                                    | invenio@opendata-template:~\$ _                                                                                                    |  |  |  |  |  |
|                           |                                                                                                    |                                                                                                    |  |  |  |  |  |
|                           |                                                                                                    |                                                                                                    |  |  |  |  |  |
|                           |                                                                                                    |                                                                                                    |  |  |  |  |  |
|                           |                                                                                                    |                                                                                                    |  |  |  |  |  |

Fig. 1.3: OAR instance console.

### 1.3.2 VirtualBox deployment

**Warning:** This deployment example is provided just for test or demostrative purposes, don't use for production environment.

**Note:** Sometimes you could experiment problems deploying OAR on Virtualbox using the provided QCOW image. In this case you can convert the disk format from qcow2 to vdi using qemu utils, as described in the *Troubleshooting* section.

In order to deploy the image on Virtualbox you should:

- 1. create a new vitual machine (see Figure 3) specifing your machine name, OS type anchitecture, then click *Next* button;
- 2. specify the machine RAM size, use at least 2GB of RAM (see Figure 4), click Next button;
- 3. attach the downloaded image as disk (see Figure 5);
- 4. finally start the virtual machine. It may take some time before start, depends on your hardware.

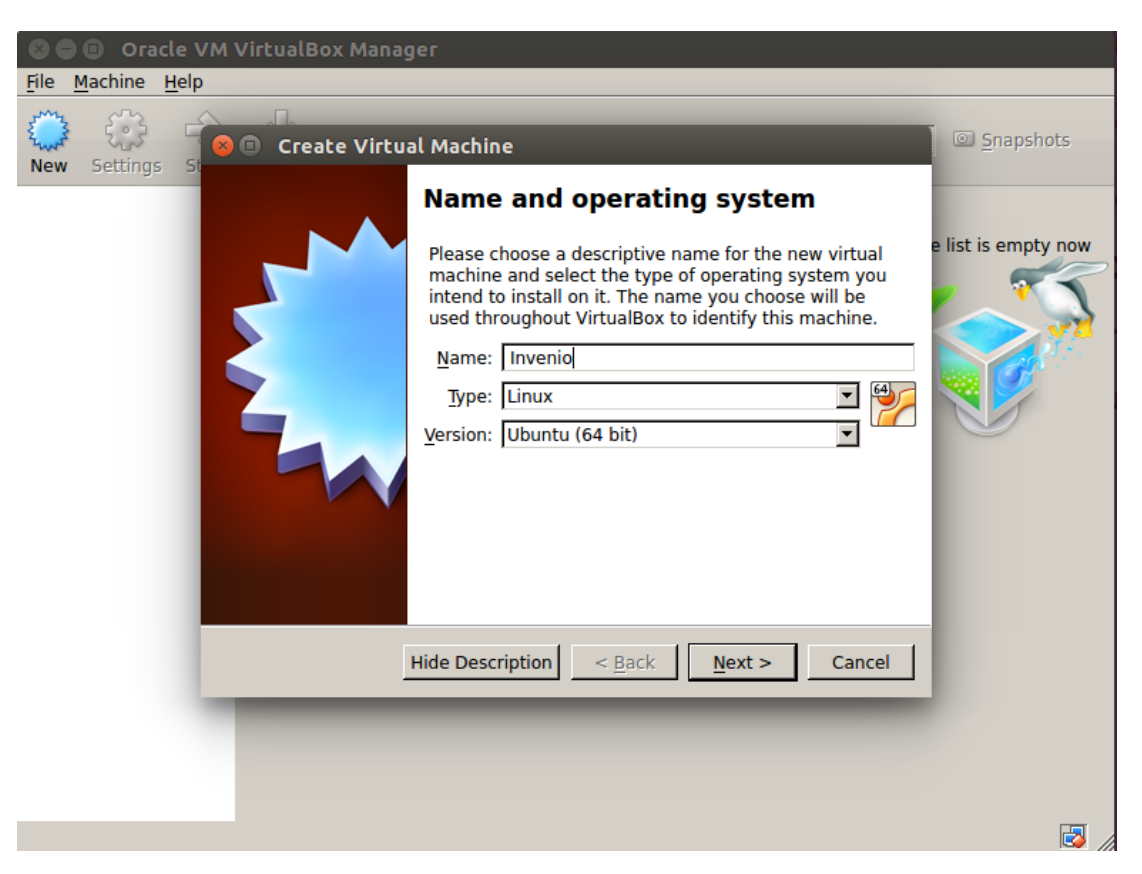

Fig. 1.4: Create new Virtual Machine.

Once the virtual machine is up and running provide the default credentials to login into (see Figure 6).

The image is equiped with 20GB dinamically allocated disk, if you need more disk space you can perform the following commmands:

1. shtdown the Virtual machine;

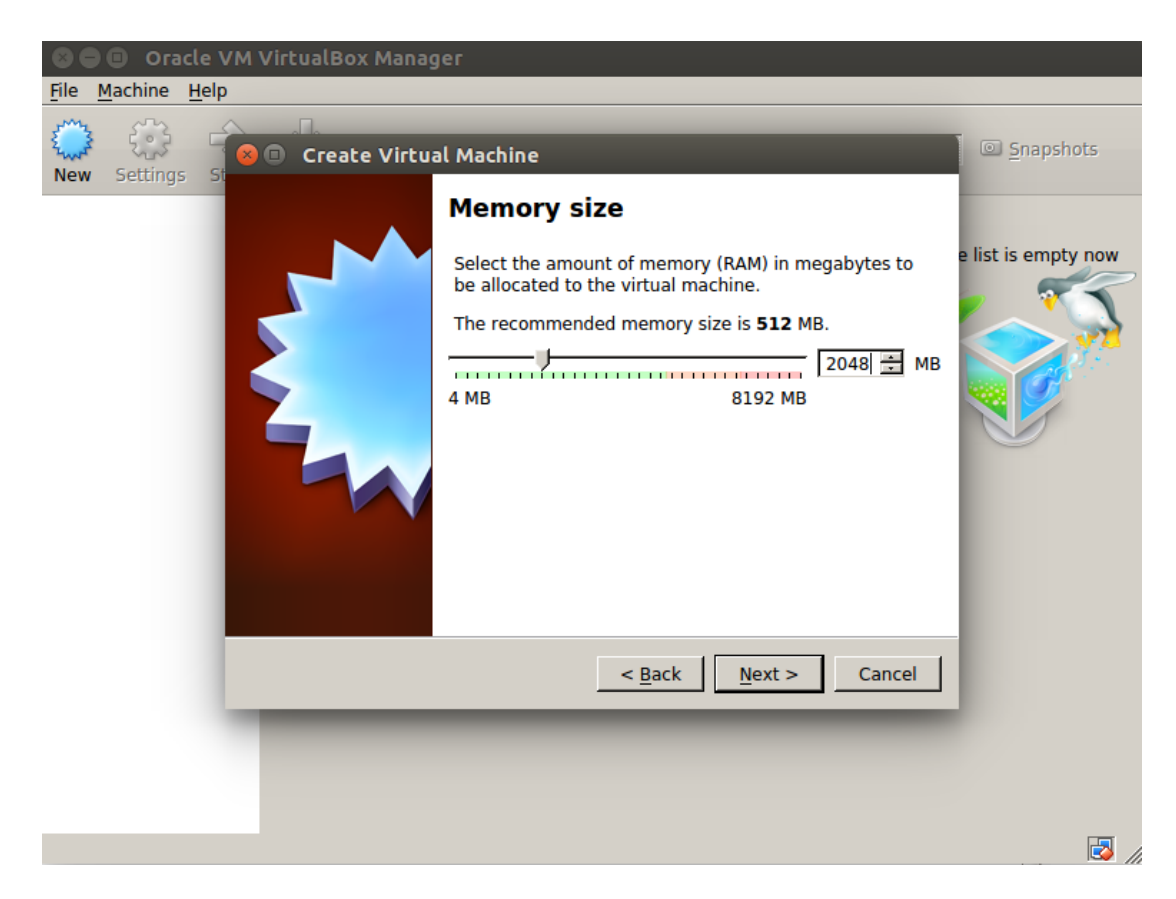

Fig. 1.5: Specifiy the RAM size.

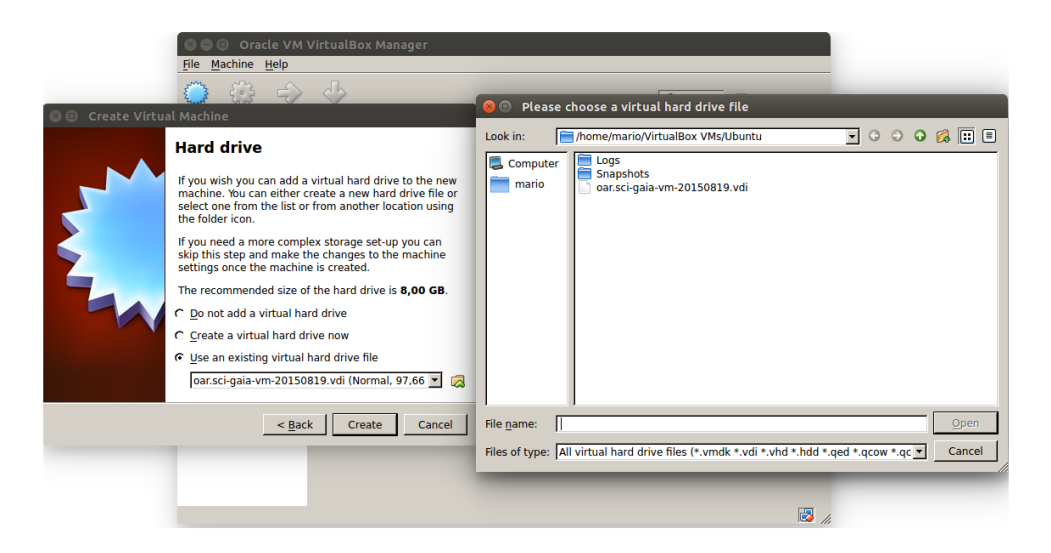

Fig. 1.6: Attach oar image.

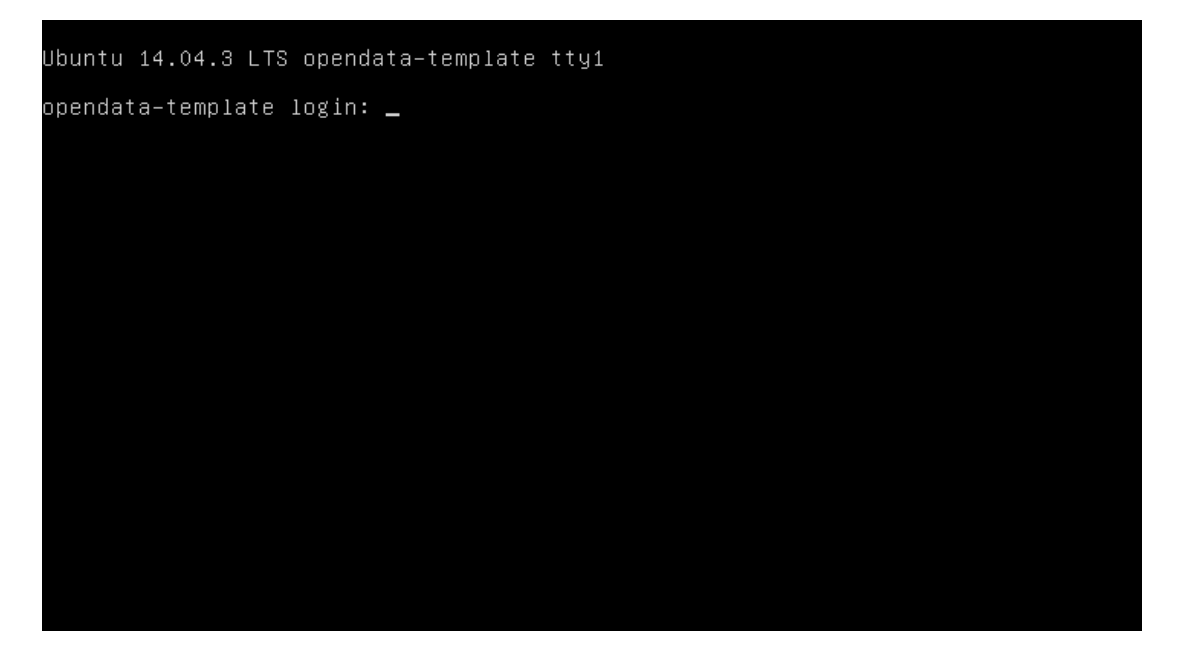

Fig. 1.7: OAR template console.

2. from your guest system perform the VBoxManage modifyhd specifying the new Hard disk size in MB:

VBoxManage modifyhd /path/to/the/oar.sci-gaia-vm-20150819.vdi --resize <new\_size(MB)>
0%...10%...20%...30%...40%...50%...60%...70%...80%...90%...100%

3. restart the Virtual Machine, login into and check the disk size using:

invenio@opendata-template:~\$ df -Th

# 1.4 Troubleshooting

In this section there are some possible solutions to the problems you could face during the OAR template deployment.

### 1.4.1 Cannot access Virtual Machine

#### Problem

Although you provide the right credentials you cannot access the Virtual Machine from console, see Figure 7

#### Solution

This problem is often related to the keyboard layout loaded, please check the special character typing them temporarly on the username to be sure that you are typing the right password.

### 1.4.2 Disk extension

#### Problem

If you successfully excuted a disk extension, but when you check the size you still see the default size.

Ubuntu 14.04.3 LTS opendata-template tty1 Hint: Num Lock on opendata-template login: Password: Login incorrect opendata-template login: \_

Fig. 1.8: Error Accessing the Virtual Machine.

```
root@opendata-template:~# df -Th
FilesystemTypeSizeUsed Avail Use% Mounted on/dev/sda1ext420G7.3G12G39% /
               ext4 20G 7.3G 12G 39% /
tmpfs 4.0K 0 4.0K 0% /sys/fs/cgroup
none
               devtmpfs 997M 12K 997M 1%/dev
udev
               tmpfs 201M 376K 200M 1%/run
tmpfs

        0
        5.0M
        0% /run/lock

        tmpfs
        1001M
        0
        1001M
        0% /run/shm

        tmpfs
        100M
        0
        100M
        0% /run/shm

               tmpfs
                           5.0M 0 5.0M 0% /run/lock
none
none
                            100M 0 100M 0% /run/user
none
root@opendata-template:~# fdisk -1
Disk /dev/sda: 104.9 GB, 104857600000 bytes
4 heads, 32 sectors/track, 1600000 cylinders, total 204800000 sectors
Units = sectors of 1 + 512 = 512 bytes
Sector size (logical/physical): 512 bytes / 512 bytes
I/O size (minimum/optimal): 512 bytes / 512 bytes
Disk identifier: 0x00045d27
   Device Boot
                      Start
                                      End
                                                 Blocks
                                                              Id System
                       2048
                                                              83 Linux
/dev/sda1 *
                                 204799999
                                               102398976
```

#### Solution

Problably you need to perform the **resize2fs** to enlarge the file system, as shown below that expands the disk size from 20GB to 100GB:

```
root@opendata-template:~# resize2fs /dev/sda1
resize2fs 1.42.9 (4-Feb-2014)
Filesystem at /dev/sda1 is mounted on /; on-line resizing required
old_desc_blocks = 2, new_desc_blocks = 7
The filesystem on /dev/sda1 is now 25599744 blocks long.
```

```
root@opendata-template:~# df -Th
```

| Filesystem | Туре     | Size  | Used | Avail | Use% | Mounted on     |
|------------|----------|-------|------|-------|------|----------------|
| /dev/sda1  | ext4     | 97G   | 7.3G | 85G   | 8%   | /              |
| none       | tmpfs    | 4.0K  | 0    | 4.0K  | 0%   | /sys/fs/cgroup |
| udev       | devtmpfs | 997M  | 12K  | 997M  | 1%   | /dev           |
| tmpfs      | tmpfs    | 201M  | 376K | 200M  | 18   | /run           |
| none       | tmpfs    | 5.0M  | 0    | 5.0M  | 0 응  | /run/lock      |
| none       | tmpfs    | 1001M | 0    | 1001M | 0 응  | /run/shm       |
| none       | tmpfs    | 100M  | 0    | 100M  | 0%   | /run/user      |

### 1.4.3 Virtualbox instance doen't start

#### Problem

As pointed in the *VirtualBox deployment* section you couldn't be able to start the Virtual Machine due to Hard Disk related problems.

#### Solution

In this case you tray to convert the downloaded image format from QCOW2 to VDI. Following the steps to convert image format.

#### 1. Install **qemu-utils**

apt-get install qemu-utils

#### 2. Convert the image format:

```
qemu-img convert -f qcow2 <qcow2_VM_filename> -0 vdi <VDI_file_VM_filename>
```

3. Use the just created vdi image to start the Virtual Machine.

## **OAR Configuration**

See also:

- About Invenio
- Invenio Documentation
- Admin HOWTO guides

#### **Getting Started**

#### 1. Edit your invenio-local.conf

\$ sudo -u www-data vim /opt/invenio/etc/invenio-local.conf # edit as follows

and put wanted values there:

Site URL

```
CFG_SITE_URL = http://yoursite.org
CFG_SITE_SECURE_URL = https://yoursite.org
```

Site Name

```
## CFG_SITE_NAME -- the visible name of your Invenio installation.
CFG_SITE_NAME = Institute
## CFG_SITE_NAME_INTL -- the international versions of CFG_SITE_NAME
## in various languages. (See also CFG_SITE_LANGS below.)
CFG_SITE_NAME_INTL_en = Institute
CFG_SITE_NAME_INTL_fr = Institut
```

SuperUser and Email Address

```
# CFG_SITE_SUPPORT_EMAIL -- the email address of the support team for
# this installation:
CFG_SITE_SUPPORT_EMAIL = admin@sci-gaia.eu
# CFG_SITE_ADMIN_EMAIL -- the email address of the 'superuser' for
# this installation. Enter your email address below and login with
# this address when using Invenio inistration modules. You
# will then be automatically recognized as superuser of the system.
CFG_SITE_ADMIN_EMAIL = admin@sci-gaia.eu
```

Mail Server

```
# CFG_MISCUTIL_SMTP_HOST -- which server to use as outgoing mail server to
# send outgoing emails generated by the system, for example concerning
# submissions or email notification alerts.
```

```
CFG_MISCUTIL_SMTP_HOST = yourserver
```

#### 2. Propagate these changes to all installed files:

\$ sudo -u www-data /opt/invenio/bin/inveniocfg --update-all

#### 3. Update Apache configuration file, either by running:

\$ sudo -u www-data /opt/invenio/bin/inveniocfg --create-apache-conf

#### or by manually editing virtual host configuration files

sudo -u www-data vim /opt/invenio/etc/apache/invenio-apache-vhost\*.conf.

4. You can restart your Apache server now:

\$ sudo /etc/init.d/apache2 restart

5. Remove help pages (userladminlhacking) cache (please first ensure that you have not mistakenly edited these files to add custom information, instead of editing the source of the help pages):

\$ sudo -u www-data rm -r /opt/invenio/var/cache/webdoc/

(Cache will be automatically recreated based on the source file when one accesses a page. You can force the creation of these pages by accessing the table of content for each section: http://yoursite.eu/help/contents, http://yoursite.eu/help/admin/contents and http://yoursite.eu/help/hacking/contents)

6. In order to customize categories, you must run

```
cd /opt/invenio/bin
sudo -u www-data ./bibindex
sudo -u www-data ./webcoll
sudo -u www-data ./bibsched
```

and run (r) all processes in the bibsched window

Put your bibsched queue back to automatic mode, and you are done. (See more: Howto Run Invenio installation
)

```
cd /opt/invenio/bin/
sudo -u www-data ./bibsched
```

### OAR - DOI/PID

#### If you would like to change the DOI/PID Prefix

```
cd /opt/invenio/var/www/form
sudo vim request_doi.py
```

```
#!/usr/bin/env python
```

```
import json,cgi,time
import httplib2, sys, base64, codecs

res=[]
retCode=0
errCode=''
doi='11623'
res = "%s/sci-gaia:%s" % (doi,time.time())
print "Content-type: application/json\n\n"
print json.dumps(res)
```

Change the prefix line "res" from %s/sci-gaia:%s to %s/<repo-name>:%s where <repo-name> is the name you want to give to your repository.

For each new record, send the following email:

```
*Send to*: <handles@sci-gaia.eu>
*Subject*: OAR <repo-name> - new PID
Dear Handle Server Administrators,
Could you please register the PID of the following resource?
CREATE 11623/<repo-name>:<unique-id>
100 Hs_ADMIN 86400 1110 ADMIN 300:11111111111:0.NA/11623
2 URL 86400 1110 UTF8 https://<repo-name>/record/<id>
3 DESC 86400 1110 UTF8 <Title of the record>
Best regards,
The Librarian of the <repo-name> Open Access Repository
```

# **External Authentication: Shibboleth**

```
Version Available 1.0
```

#### **External Authentication: Shibboleth**

- Shibboleth 2.5.2
- Apache 2.4.7
- Invenio 1.2.1

If your institution has setup Single Sign-On solution based on SAML, here are the steps to follow in order to integrate Shibboleth with Invenio 1.2.1 as a Service Provider.

#### Installing necessary OS packages

# apt-get install libapache2-mod-shib2

#### **Configuring Shibboleth**

Modify the file /etc/shibboleth/shibboleth2.xml as follows:

```
# diff /etc/shibboleth/shibboleth2.xml
23c23,24c24,
                           entityID="https://oar.sci-gaia.eu/shibboleth" attributePrefix="ADFS_"
<
                           REMOTE_USER="mail eppn persistent-id targeted-id" signing="true">
<
___
                           entityID="https://example.com/shibboleth"
>
>
                           REMOTE_USER="eppn persistent-id targeted-id">
36c36
                    checkAddress="false" handlerSSL="true" cookieProps="http">
<
___
                    checkAddress="false" handlerSSL="false" cookieProps="http">
>
44,45c44,45
<
              <SSO
<
                   discoveryProtocol="SAMLDS" discoveryURL="https://gridp.garr.it/ds/WA¥F">
>
              <SSO entityID="https://idp.example.org/idp/shibboleth"
                   discoveryProtocol="SAMLDS" discoveryURL="https://ds.example.org/DS/WAYF">
>
69c69
          <Errors supportContact="admin@sci-gaia.eu"
<
___
>
          <Errors supportContact="root@localhost"
81,83d80
          <MetadataProvider type="XML" uri="https://gridp.garr.it/metadata/gridp-test.xml"
<
```

Modify the file /etc/shibboleth/attribute-map.xml uncommenting LDAP-based attributes

Copy your certificate and key into /etc/shibboleth with name sp-cert.pem and sp-key.pem respectively and restart the service.

*# service shibd restart* 

#### **Plugging SSO into Invenio**

In order to activate the particular Shibboleth SSO authentication support you should do:

- 1. customizing the external\_authentication\_sso.py file in order to support your particular system
- 2. properly setting up access\_control\_config.py file
- 3. properly configuring your Apache module and update your Apache configuration

For the Sci-GaIA Project the previous steps have been implemented as follows:

1. Download the file external\_authentication\_sso\_scigaia.py in /opt/invenio/lib/python/invenio

external\_authentication\_sso\_scigaia.py.

2. Modify the file access\_control\_config.py

```
#sudo vim /opt/invenio/lib/python/invenio/access_control_config.py
> else:
                CFG_EXTERNAL_AUTH_DEFAULT = 'Local'
                CFG_EXTERNAL_AUTH_USING_SSO = False
                CFG_EXTERNAL_AUTH_LOGOUT_SSO = None
                CFG_EXTERNAL_AUTHENTICATION = {
                "Local": None,
                "Robot": ExternalAuthRobot(enforce_external_nicknames=True, use_zlib=False),
                "ZRobot": ExternalAuthRobot(enforce_external_nicknames=True, use_zlib=True)
        }
< else:
       import external_authentication_sso_scigaia as ea_sso
       CFG_EXTERNAL_AUTH_USING_SSO = "SCI-GAIA"
       CFG_EXTERNAL_AUTH_DEFAULT = CFG_EXTERNAL_AUTH_USING_SSO
       CFG_EXTERNAL_AUTH_LOGOUT_SSO = 'https://oar.sci-gaia.eu/Shibboleth.sso/Logout'
       CFG_EXTERNAL_AUTHENTICATION = {
        CFG_EXTERNAL_AUTH_USING_SSO : ea_sso.ExternalAuthSSOSCIGAIA(True),
                "Local": None
        #
             "Robot": ExternalAuthRobot(enforce_external_nicknames=True, use_zlib=False),
        #
             "ZRobot": ExternalAuthRobot(enforce_external_nicknames=True, use_zlib=True
```

Add a new method into /opt/invenio/lib/python/invenio/webuser.py

```
def get_mail_from_mail_group(mailgroup):
"""Return the first registered mail from colon or semicolon
   group of email. Return the mailgroup when the email does not exists."""
try:
```

```
for mail in re.split(";|,",mailgroup):
    res = run_sql("SELECT email FROM user WHERE email LIKE %s", ("%"+mail+"%",))
    if res:
        return res[0][0]
except OperationalError:
    register_exception()
```

return mailgroup

# service apache2 restart

#### 3. Apache configuration

```
# a2enmod ssl
```

Edit the file /opt/invenio/etc/apache/invenio-apache-vhost-ssl.conf.

Set the variables

SSLCertificateFile and SSLCertificateKeyFile to your certificate and key and comment/uncomment depending on your apache version. Finally append the following to your virtual host:

```
<Location "/Shibboleth.sso/">
   SSLRequireSSL
                  # The modules only work using HTTPS
#
#
   AuthType shibboleth
#
   ShibRequireSession On
#
   ShibRequireAll On
#
  ShibExportAssertion Off
  require valid-user
#
  Allow from all
#
  SetHandler shib
</Location>
<Location ~ "/youraccount/login|Shibboleth.sso/">
  SSLRequireSSL
  AuthType shibboleth
  ShibRequestSetting requireSession 1
  require valid-user
</Location>
Alias "/shibboleth" "/var/www/shibboleth"
<Directory "/var/www/shibboleth">
  Options MultiViews
  AllowOverride None
  Order allow, deny
  Allow from all
</Directory>
```

Enable the site:

# a2ensite invenio-ssl
# service apache2 restart

Publish the metadata of your SP in a Federation.

For GrIDP contacts are avaible in this page

# **Post-configuration**

This chapter will walk you through a few basic functional checks of your newly configured repository. Be sure to follow this documentation only *after* finishing the full customisation section.

Your installation contains its own copy of the Invenio documentation, which is kept under .. Refer to this documentation during the course of this chapter.

## 5.1 Submission of a new document or object.

The first task is to see whether the submission of a sample document is working. In order to check this, do the following :

### 5.2 Dealing with submissions

Once a user submits a new object, the site librarian has to process it in a specific workflow

# Support

# 6.1 Questions and comments

If there are questions or comments regarding this documentation or the service itself, please open a topic at the African e-Infrastructures Forum under the "Open Access" category.

## 6.2 Issues or errors

If you find issues or errors in the this documentation, please open an issue. For direct help or support, as a last resort, you can contact :

- Roberto BARBERA
- Rita RICCERI
- Mario TORRISI